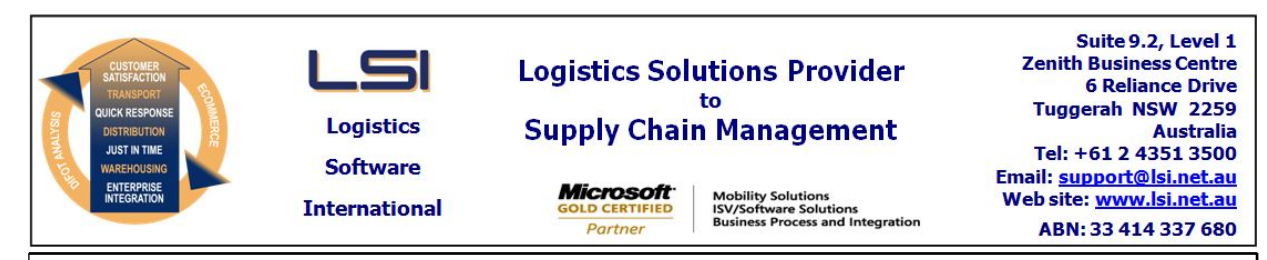

# iSupply software application - release advice - version 7.36.1.1

# Prerequisites - iSupply

Prerequisites - iSupplyRF

Microsoft .NET Compact Framework 3.5

iSupply version 7.35.1.1 Mic Microsoft .NET Framework 4.0 Microsoft Report Viewer 2010 SP1 SAP Crystal Reports Runtime Engine for .NET Framework 4

## iSupply release and version details

iSupply version:7.36.1.1Release status:General releaseApplications released:iSupply, iSupplyWeb, iSupplyRF

This release must be installed to the test environment and user acceptance tested before installation to the live environment

# iSupply version 7.36.1.1 MSI path and name: SQL update scripts:

released 09/07/2009 (015877) http://www.lsi.net.au/files/versions/iSupply-7-36-1-1.zip DB7-36-1-1.sql

# **Release inclusions and notes**

| Job-no | Code | Details/remarks                                                             |
|--------|------|-----------------------------------------------------------------------------|
| 013204 | LS   | Label printer support - remove Meto printer                                 |
| 015553 | LS   | Setup scheduled tasks - remove FTP form and data                            |
| 015883 | LS   | Remove semi-developed store locations maintenance and associated processing |
| 015902 | LS   | Remove obsolete locked order stores reporting and releasing                 |
| 015911 | LS   | Remove order processing drivers for Movex                                   |
| 015912 | LS   | Convert search screens and dropdowns from Cobol to VB                       |
| 015914 | LS   | Convert search screens and dropdowns from Cobol to VB                       |
|        |      | Incorporations from fix versions                                            |
|        |      | From version 7.34.2.2                                                       |
| 015926 | UT   | Import orders - rectify department number not being saved in the database   |

# New maintainable settings

| Setting                           | Details |
|-----------------------------------|---------|
| None                              | None    |
| Import/export file format changes |         |

| Transaction | Data fields |
|-------------|-------------|
| None        | None        |

# <u>Notes</u>

None

## iSupply install steps for this release when upgrading from iSupply version 7.35.1.1

#### **Preparation**

- 1. Ensure all users are logged out of iSupply and cannot log in.
- 2. Stop the eCS service on the server that runs it.
- 3. Stop any external processes that may access the iSupply database.
- 4. Make a backup copy of the iSupply SQL database.

#### Application server (x86)

- 1. Uninstall the currently installed iSupply Windows version via Control Panel.
- 2. Uninstall the currently installed iSupply eCS Service version via Control Panel.
- 3. Install iSupply Windows 7-36-1-1.msi by running "setup.exe".
- 4. Ensure that the configuration file "C:\Program Files\LSI\iSupply Windows\iSupplyWindows.exe.config" has been updated with the server and database names.
- 5. Install iSupply eCS Service 7-36-1-1.msi by running "setup.exe".
- 6. Ensure that the configuration file "C:\Program Files\LSI\iSupply eCS Service
- \iSupplyeCSService.exe.config" has been updated with the server and database names.

## Application server (x64)

- 1. Uninstall the currently installed iSupply Windows version via Control Panel.
- 2. Uninstall the currently installed iSupply eCS Service version via Control Panel.
- 3. Install iSupply Windows 7-36-1-1 x64.msi by running "setup.exe".

4. Ensure that the configuration file "C:\Program Files\LSI\iSupply Windows\iSupplyWindows.exe.config" has been updated with the server and database names.

- 5. Install iSupply eCS Service 7-36-1-1 x64.msi by running "setup.exe".
- 6. Ensure that the configuration file "C:\Program Files\LSI\iSupply eCS Service
- $\label{eq:service} \ensuremath{\mathsf{viSupplyeCSService.exe.config}}\xspace \ensuremath{\mathsf{has}}\xspace \ensuremath{\mathsf{been}}\xspace \ensuremath{\mathsf{viSupplyeCSService.exe.config}}\xspace \ensuremath{\mathsf{has}}\xspace \ensuremath{\mathsf{been}}\xspace \ensuremath{\mathsf{has}}\xspace \ensuremath{\mathsf{been}}\xspace \ensuremath{\mathsf{has}}\xspace \ensuremath{\mathsf{beensuremath{\mathsf{viSupplyeCSService.exe.config}}\xspace \ensuremath{\mathsf{has}}\xspace \ensuremath{\mathsf{beensuremath{\mathsf{has}}}\xspace \ensuremath{\mathsf{has}}\xspace \ensuremath{\mathsf{has}}\xspace \ensuremath{\mathsf{beensuremath{\mathsf{has}}}\xspace \ensuremath{\mathsf{has}}\xspace \ensuremath{\mathsf{has}}\xspace \ensure$
- 7. NGEN iSupply Windows
- 7.1. Place the files "ngen.exe" and "NGENiSupplyWindows.bat" into iSupply's installation directory (Default: "C:\Program Files\LSI\iSupply Windows\Client\").
  7.2. Run the NGENiSupplyWindows.bat from command prompt as an Administrator
- 8. NGEN iSupply eCS Service
- 8.1. Place the files "ngen.exe" and "NGENiSupplyeCSService.bat" into iSupply's installation directory (Default: "C:\Program Files\LSI\iSupply eCS Service\Client\").
- 8.2. Run the "NGENiSupplyeCSService.bat" from command prompt as an Administrator

## Web server (x86)

- 1. Uninstall the currently installed iSupply Web Services version via Control Panel.
- 2. Uninstall the currently installed iSupply Web version via Control Panel.
- 3. Install iSupply Web Services 7-36-1-1.msi by running "setup.exe".
- 4. Ensure that the configuration file "C:\inetpub\wwwroot\iSupplyWebServices\Web.config" has been updated with the server and database names.
- 5. Install iSupply Web 7-36-1-1.msi by running "setup.exe".
- 6. Ensure that the configuration file "C:\inetpub\wwwroot\iSupplyWeb\Web.config" has been updated with the URL of the iSupplyWebServices.

## Web server (x64)

- 1. Uninstall the currently installed iSupply Web Services version via Control Panel.
- 2. Uninstall the currently installed iSupply Web version via Control Panel.
- 3. Install iSupply Web Services 7-36-1-1 x64.msi by running "setup.exe".
- 4. Ensure that the configuration file "C:\inetpub\wwwroot\iSupplyWebServices\Web.config" has been updated with the server and database names.
- 5. Install iSupply Web 7-36-1-1 x64.msi by running "setup.exe".
- 6. Ensure that the configuration file "C:\inetpub\wwwroot\iSupplyWeb\Web.config" has been updated with the URL of the iSupplyWebServices.

## Database server

1. Run the following database update script(s) (using SQL Server Management Studio) to update the iSupply database: DB7-36-1-1.sql.

# **Finalisation**

- 1. Test run iSupply.
- 2. Start the eCS service on the server that runs it.
- 3. Start any external processes that may access the iSupply database.
- 4. Allow users to login to iSupply.